## 「ラベル屋さん HOME」で住所ラベルを作る

無料のラベル作成ソフト「ラベル屋さん HOME」をダウンロードし、差出用住所ラベルを 作成してみましょう。

 インターネットエクスプローラーを起動する。 アドレスバーに http://www.labelyasan.com/ (http:// は省略可)と入力してエンターキーを押す。または「ラベル屋さん.com」で検索、「ラベル屋さん.com:ラベル・カード作成ソフト・・・」をクリックしてもよい。

| Ø ラベル屋さん.com:ラベル・カード作成ソフト:ラベル屋さんHOMEと無料テンプ<br>全                                  | レート - Windows Internet Explorer                               |
|----------------------------------------------------------------------------------|---------------------------------------------------------------|
| ファイル(F) 編集(E) 表示(V) お気に入り(A) ツール(T) ヘルプ(H)<br>会 谷 部 - 愛ラベル屋さん.com: × W Wikipedia |                                                               |
| <b>ENDER</b> am                                                                  |                                                               |
| ラベル屋さんHOME デジフレードギャラリー 美しい使い方 サ<br>ラベル屋さんHOME<br>ラベル屋さんHOME方使えば、オリジナルラベル&カードが    |                                                               |
| 簡単に作れます。ラベル作りの楽しさを実感してください!                                                      | Template Gallery                                              |
|                                                                                  |                                                               |
| #2009.07:20 うべル屋さんHDME for Windows最新セットアップファイル(Yer82のをリリ<br>- スレました。>>           |                                                               |
| #2008.07.14 ラベル皮をみHDME for Windows最新セントアップファイル(Vieg822)をリリ<br>- スレました。>>         | #2009.0512 新テンプレートを注加しました。>><br>#2009.02.16 新テンプレートを注加しました。>> |
| 楽しい使い方                                                                           | ₽₽₽₽₽₽₽₽₽₽₽₽₽₽₽₽₽₽₽₽₽₽₽₽₽₽₽₽₽₽₽₽₽₽₽₽₽₽₽                       |

- 2. 上の画面で、「Windows 版ダウンロード」のボタンをクリック。画面の指示に従って ダウンロードを完了する。
- デスクトップに作成 された「ラベル屋さん HOME」のアイコンをク リックして「ラベル屋 さん HOME」を起動する。
- (商品番号から探す)
   に「28947」と入力して 検索し、3列8行のシ ートが表示されたら 0K
   をクリックする。

| Ver.8                                                                                                    |                                                                      |  |
|----------------------------------------------------------------------------------------------------|----------------------------------------------------------------------|--|
| 用紙一覧から探す       23456<br>12345<br>12345         用紙一覧を表示       検索         用紙一覧を表示       検索         のののの       ビデオ         NO<br>Dr2/F7-J       Image: Comparison of the state of the state of the stat | <ul> <li>アイルを開く</li> <li>ヘルプ</li> <li>サポートページ</li> <li>終了</li> </ul> |  |
| インフォメーション<br>06/12 色分け表示に便利!各種表示用カラーテンプレートを公開しました。<br>06/12 色クリーン購入法連合「再生紙マルチプリングラベリルのラインアックを追加発売!<br>03/17 【重要3/22~26[実施する、サーバーを残ちのおのとせです。クリックルしてご一読べださい。<br>02/27 相続の確じ方から作り方をでご案内 1人図人学事価に没なごかれる計シールの店開デモを行います。<br>02/02 語学や資格取得勉強に役立つ、単語カードの作り方のコツをご紹介!                                                                                                    | <b>1</b> -one                                                        |  |

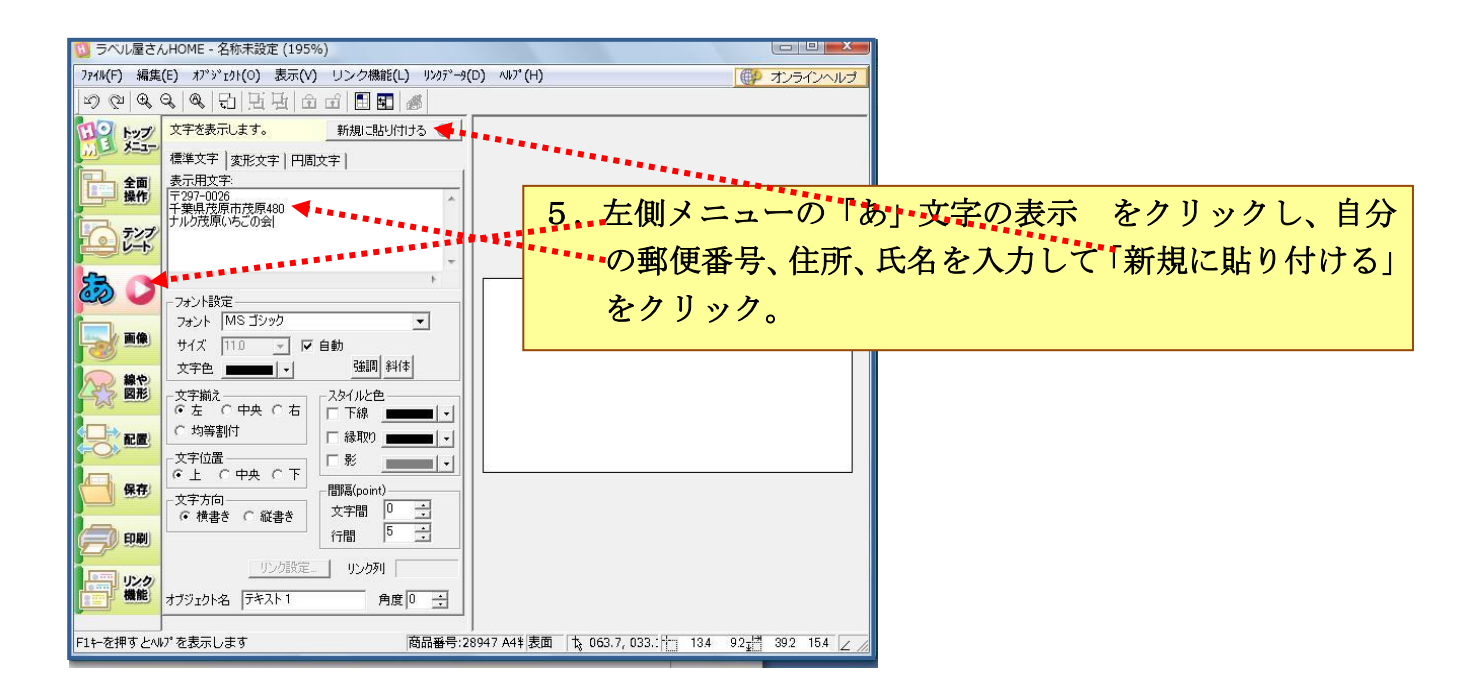

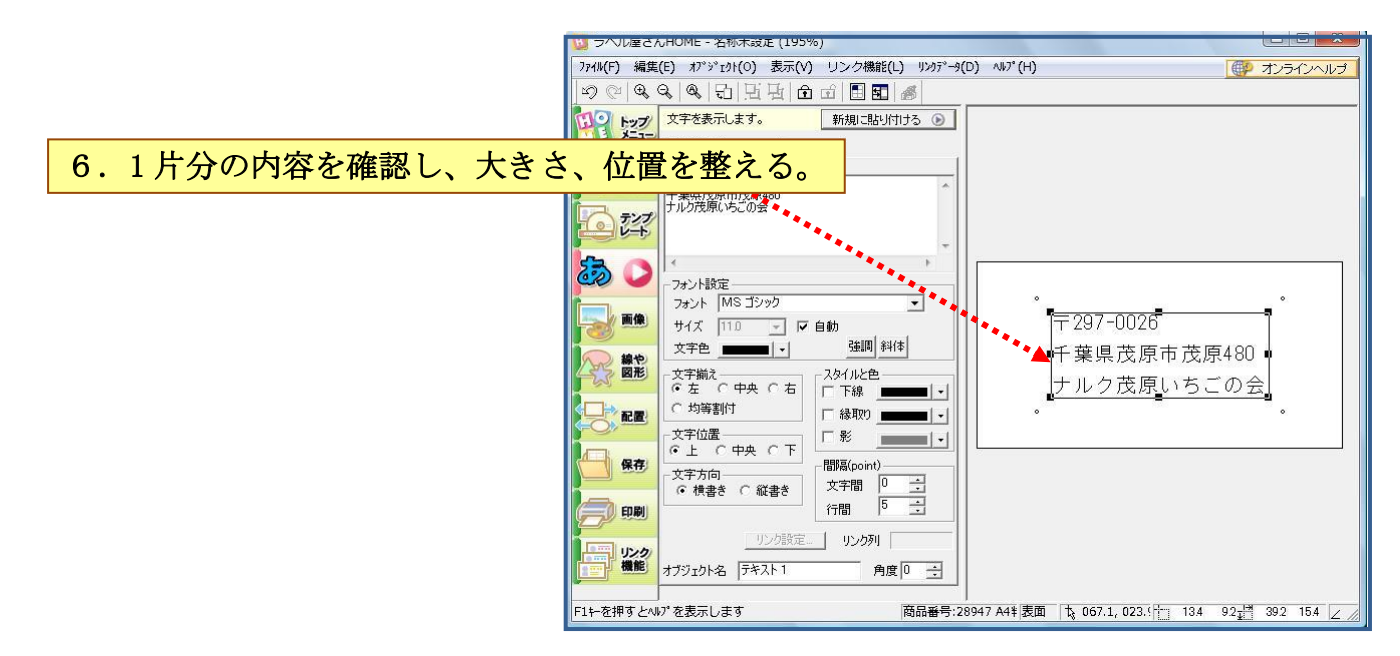

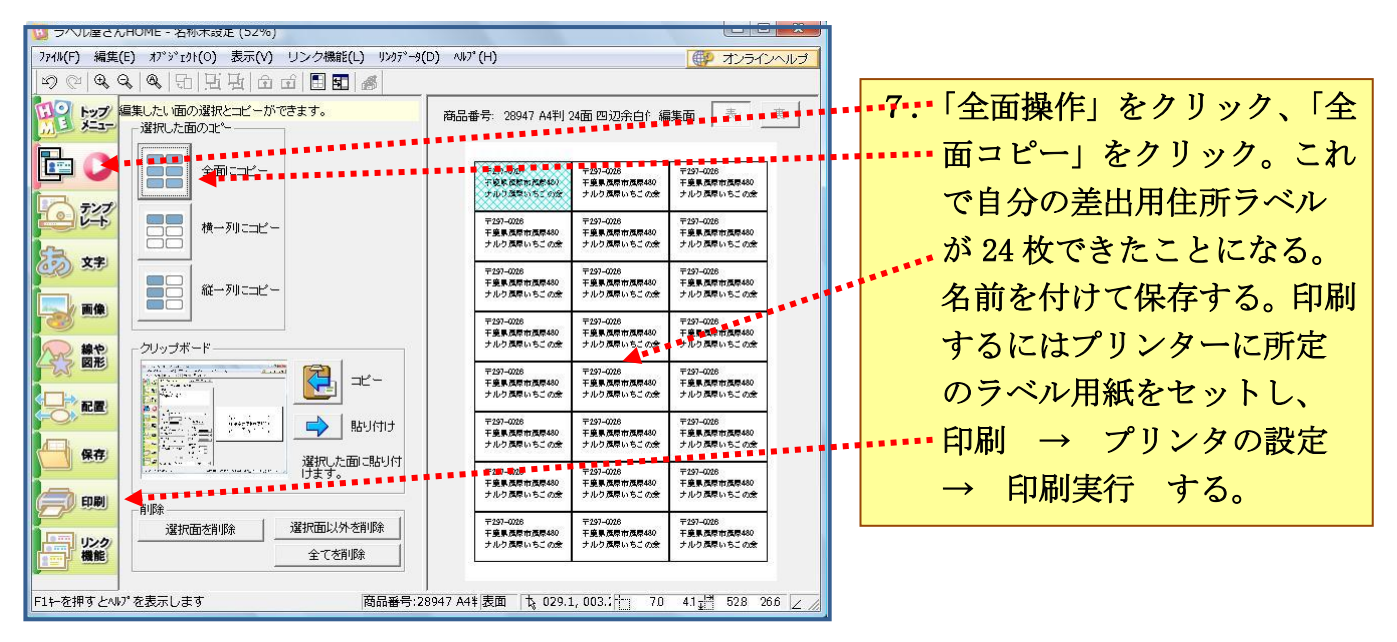

「ラベル屋さん HOME」では:

- 印刷の際に、1片ごとに印刷する、しないを設定できます。
- 住所ラベル以外にも、名刺、名札、CD/DVD ラベル、その他さまざまのラベルやカード、写真等を作成できます。
- 今回のように用紙の「商品番号」から検索する以外に、用途から検索することもでき ます。
- 同じラベル用紙等に別の住所等を印刷する場合は、保存してあるファイルを別名で保存し直してから中身を書き換えると手間が省けます。

このソフトを削除する場合は:

スタート → コントロールパネル → プログラムの追加と削除 (vista の場合は「プ ログラムのアンインストール」) で「ラベル屋さん HOME」を選択して削除してください。